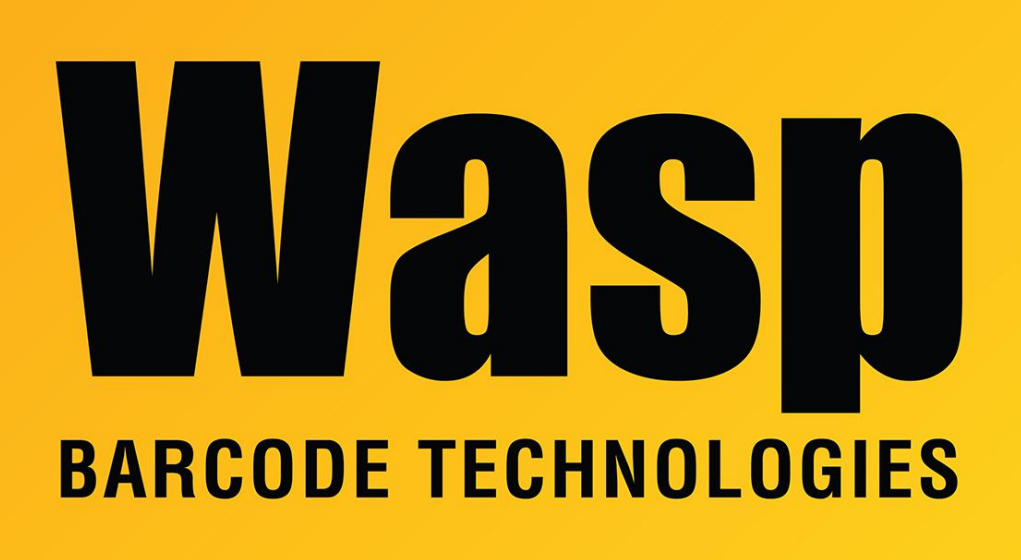

Portal > Knowledgebase > Hardware > Scanners > WWS800/850 > How do I make memory mode work on the WWS800 & WWS850?

## How do I make memory mode work on the WWS800 & WWS850?

Internal User - 2017-04-10 - in WWS800/850

Go to the User's Reference Manual.

Page 2. Scan Enter Setup Page 2. Scan Memory Mode -> Enable Page 1. Scan Update

Scan the barcodes you want to store. Now open Windows Notepad (or data entry application of your choice). Notepad is suggested for testing purposes. To get the codes from the scanner to the active application, do the:

Page 2. Scan Enter Setup Page 2. Scan Send Data

The information stored on the scanner will be sent over to the active cursor (wherever the cursor is blinking) at this time. Depending on the amount of data that you have stored, this may take a while.

Page 1. Scan Update.

To disable the Memory Mode do the following:

Page 2. Scan Enter Setup Page 2. Scan Memory Mode -> Disable Page 1. Scan Update

To clear what is in memory, do the following:

Page 2. Scan Enter Setup Page 2. Scan Clear

Page 2. Scan Confirm Page 1. Scan Update

This article applies to the WWS 800 & WWS 850 scanner.

**Related Pages** 

• <u>Scanner User Manuals, Programming Reference Guides, Quick Reference Guides, Quick</u> <u>Start Guides (multiple models) manual</u>